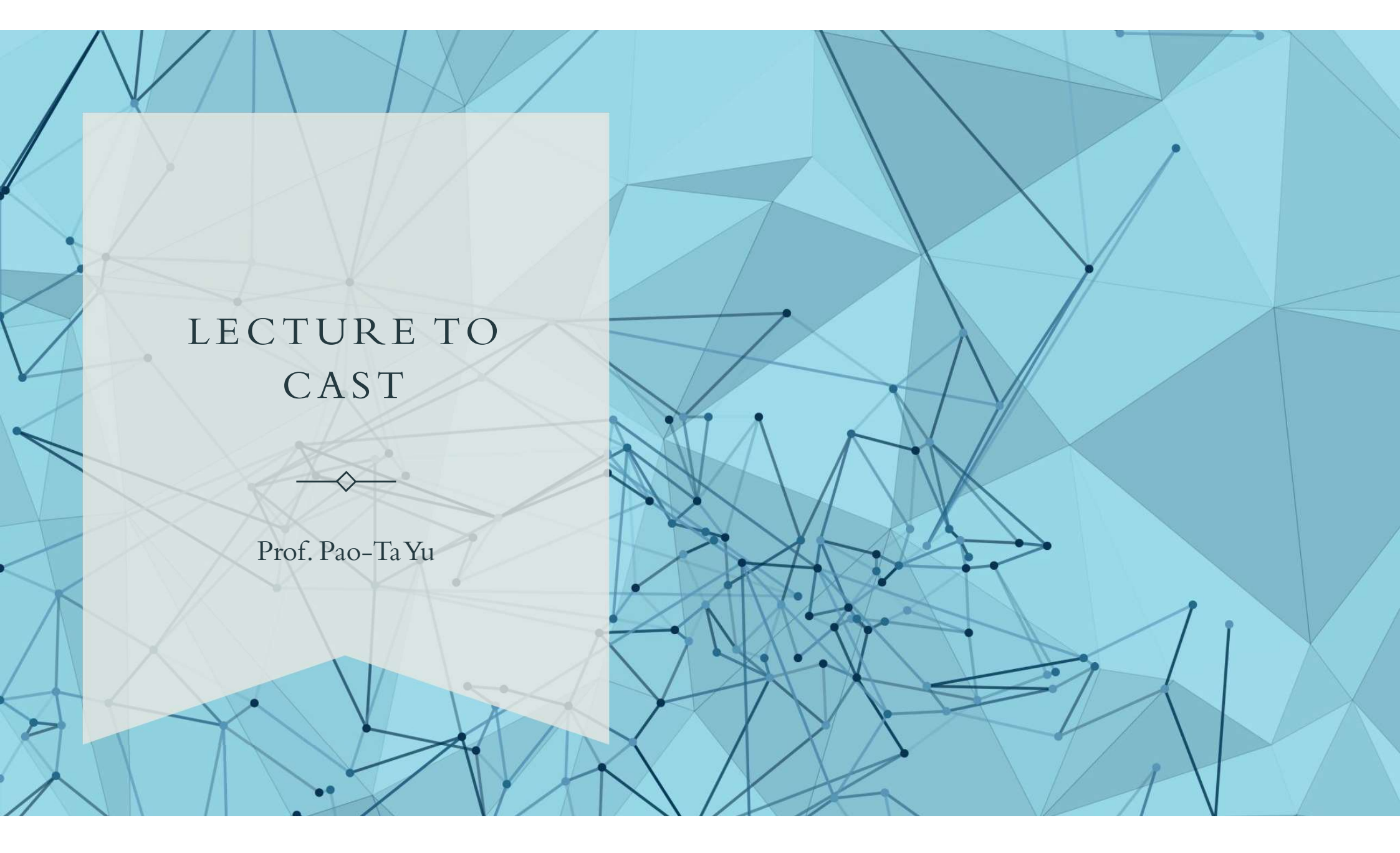

# 建立LecToCast執行環境

#### How to Get LecToCast (1)

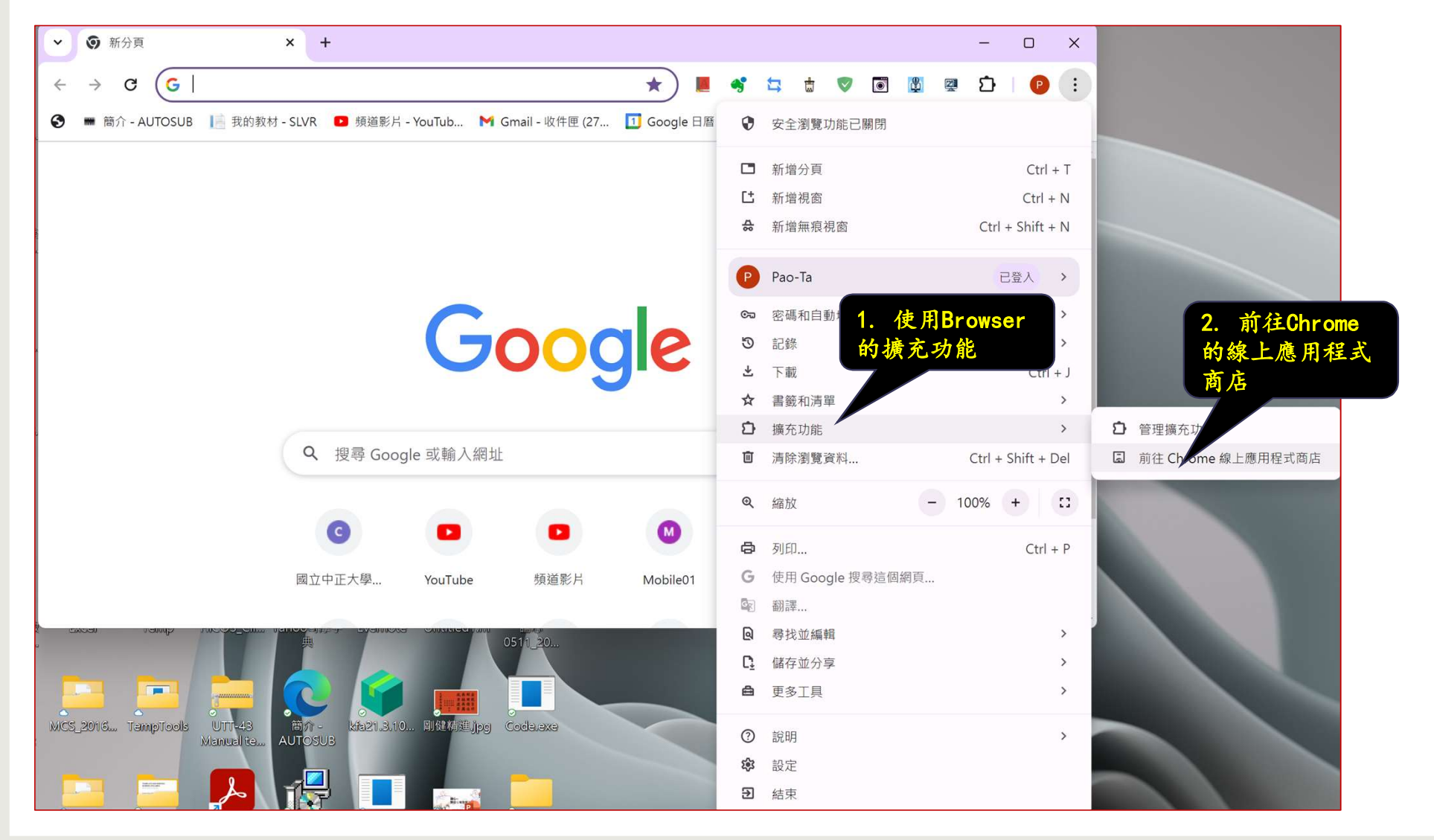

# How to Get LecToCast (2)

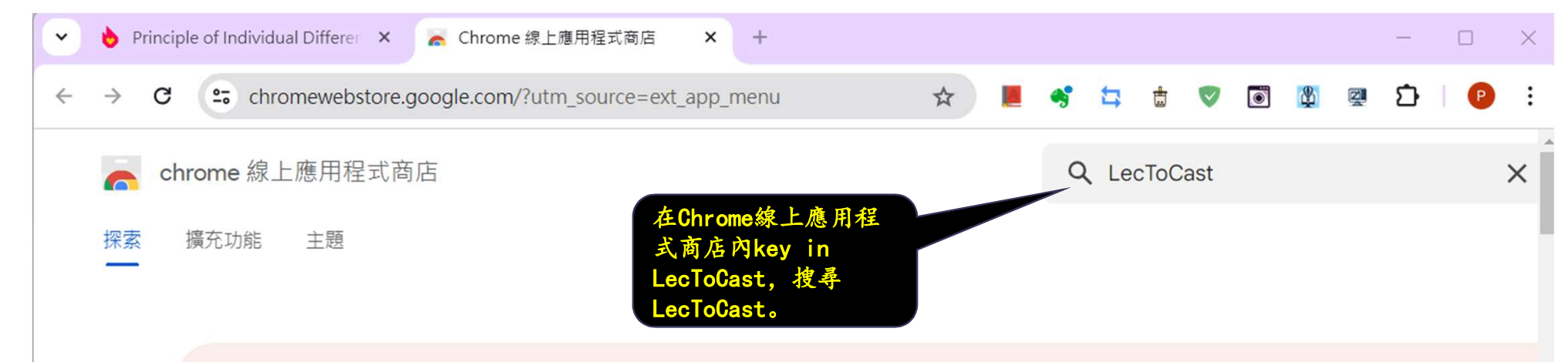

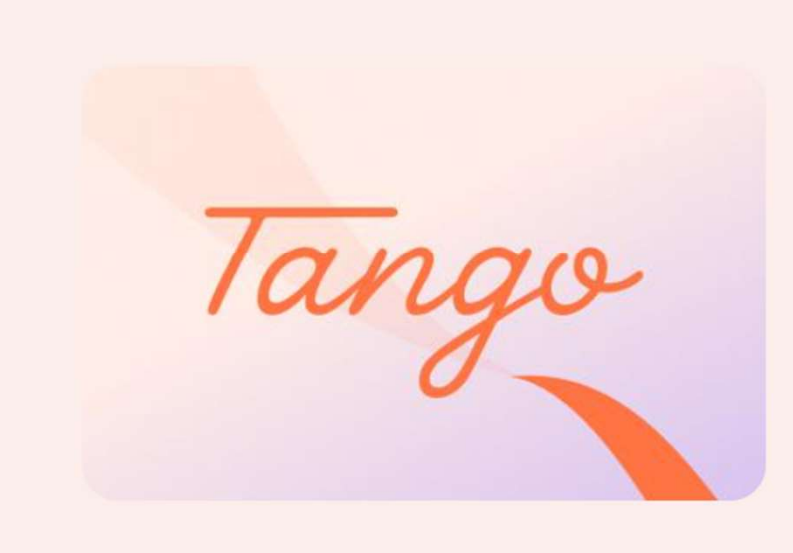

# Tango: Create how-to guides with screenshots

Easily create beautiful how-to guides with perfectly cropped screenshots in minutes.

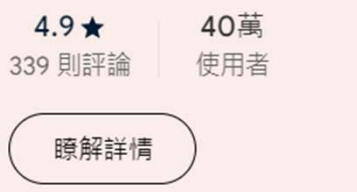

< 4/5 X

### How to Get LecToCast (3)

| <ul> <li>Image: Image: Ima</li></ul> | Principle of Individu                                                                | ual Differer 🗙 | 🚡 Chrome 線上應    | 明程式商店 - 搜 🗙 🗙                       | +  |                |               |                       |          |     |                     |    | -      |      | ×  |
|----------------------------------------------------------------------------------------------------|--------------------------------------------------------------------------------------|----------------|-----------------|-------------------------------------|----|----------------|---------------|-----------------------|----------|-----|---------------------|----|--------|------|----|
| <del>\</del>                                                                                                    | C C C Chro                                                                           | omewebstore.go | oogle.com/searc | h/LecToCast?ut                      | \$ | -              | 1             | ٢                     | <b>V</b> | ۲   | 2                   | 껲  | Ð      | P    | :  |
| ¥<br>Ţ                                                                                                    | <ul> <li>chrome 線」</li> <li>探索 擴充功能</li> <li>預型</li> <li>擴充功能</li> <li>主題</li> </ul> | 上應用程式商/<br>主題  | 当進け             | con,<br>社会<br>e wait,<br>ig Sorters |    | LecTo<br>5.0 ★ | Cast<br>(1) ⓒ | Q LecToCast<br>(講授投影) |          |     |                     |    |        |      |    |
| ണ                                                                                                    | <ul> <li> 器選依據: </li> <li> 精選擴充功能 </li> <li> 著名發布者 </li> <li> 第分</li></ul>           |                |                 |                                     |    |                | LecTo<br>當的連  | Cast<br>接介            | 是一       | 款專布 | <b>為教</b> 室<br>寺, 簡 | 單的 | 議室調將電別 | 設計的打 | 投影 |

#### How to Get LecToCast (4)

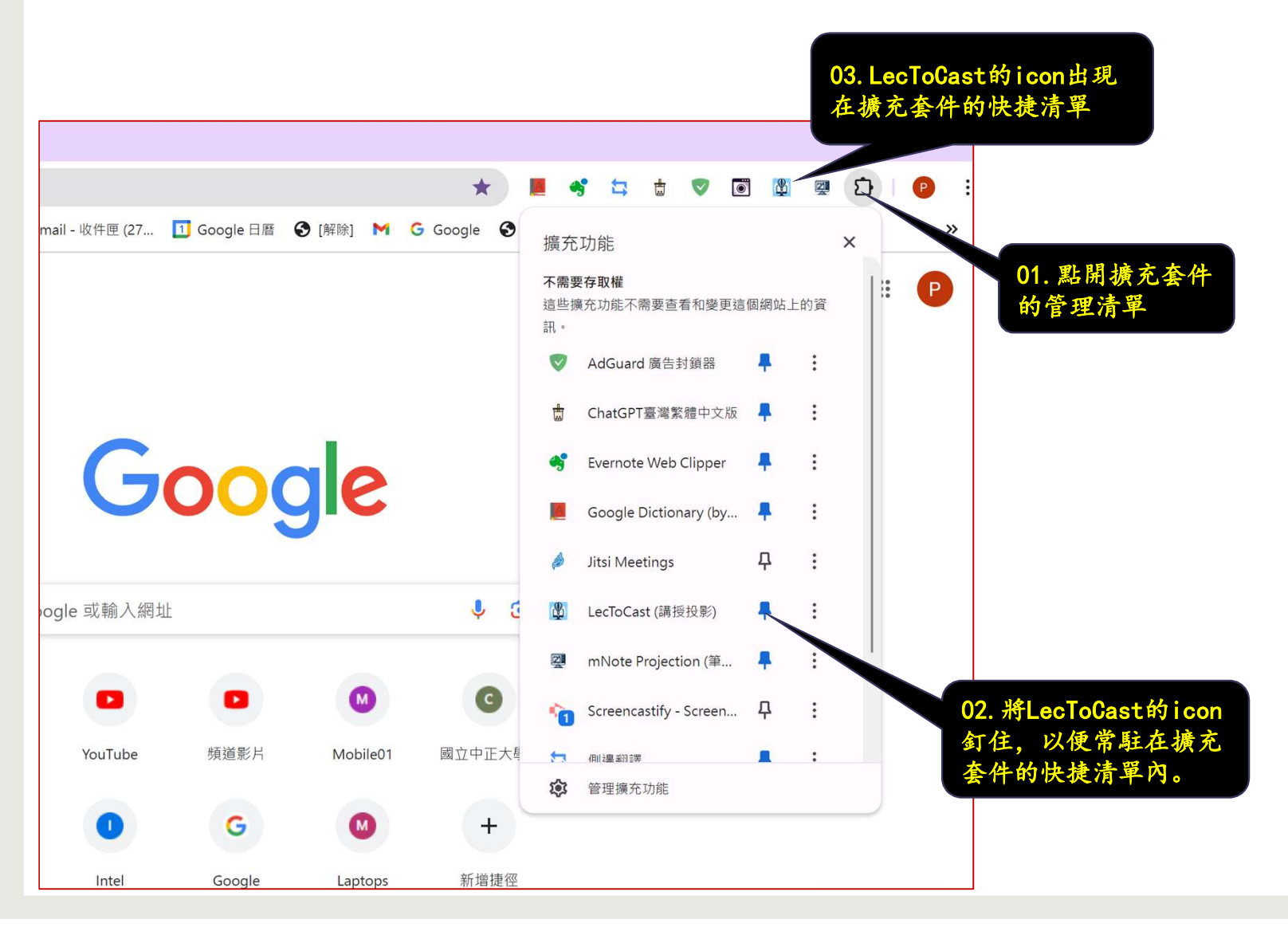

# 無線執行情境

#### Projection Scenario (1)

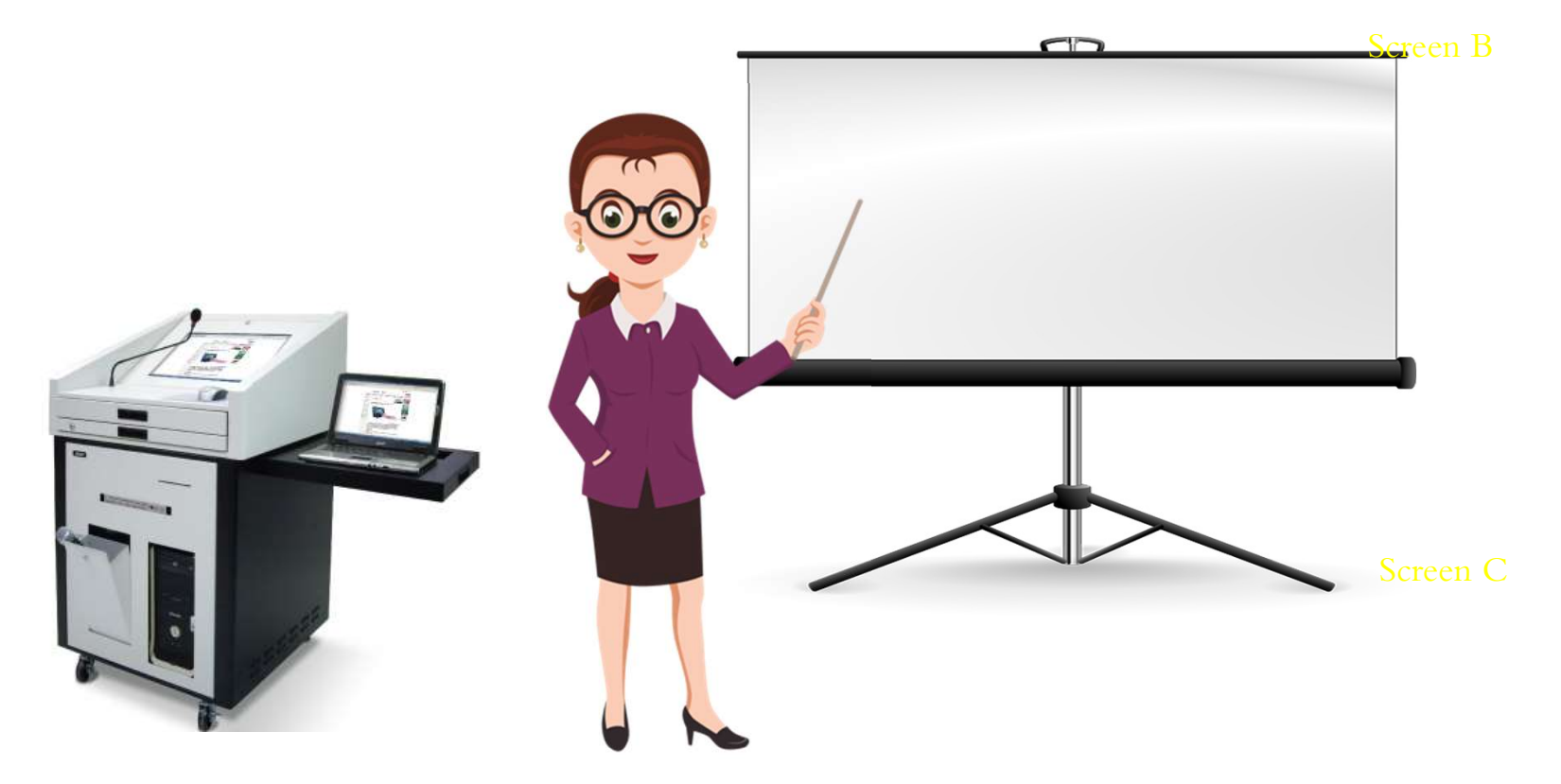

• The teacher uses his or her notebook to project the content without wiring to information desk.

# Projection Scenario (2)

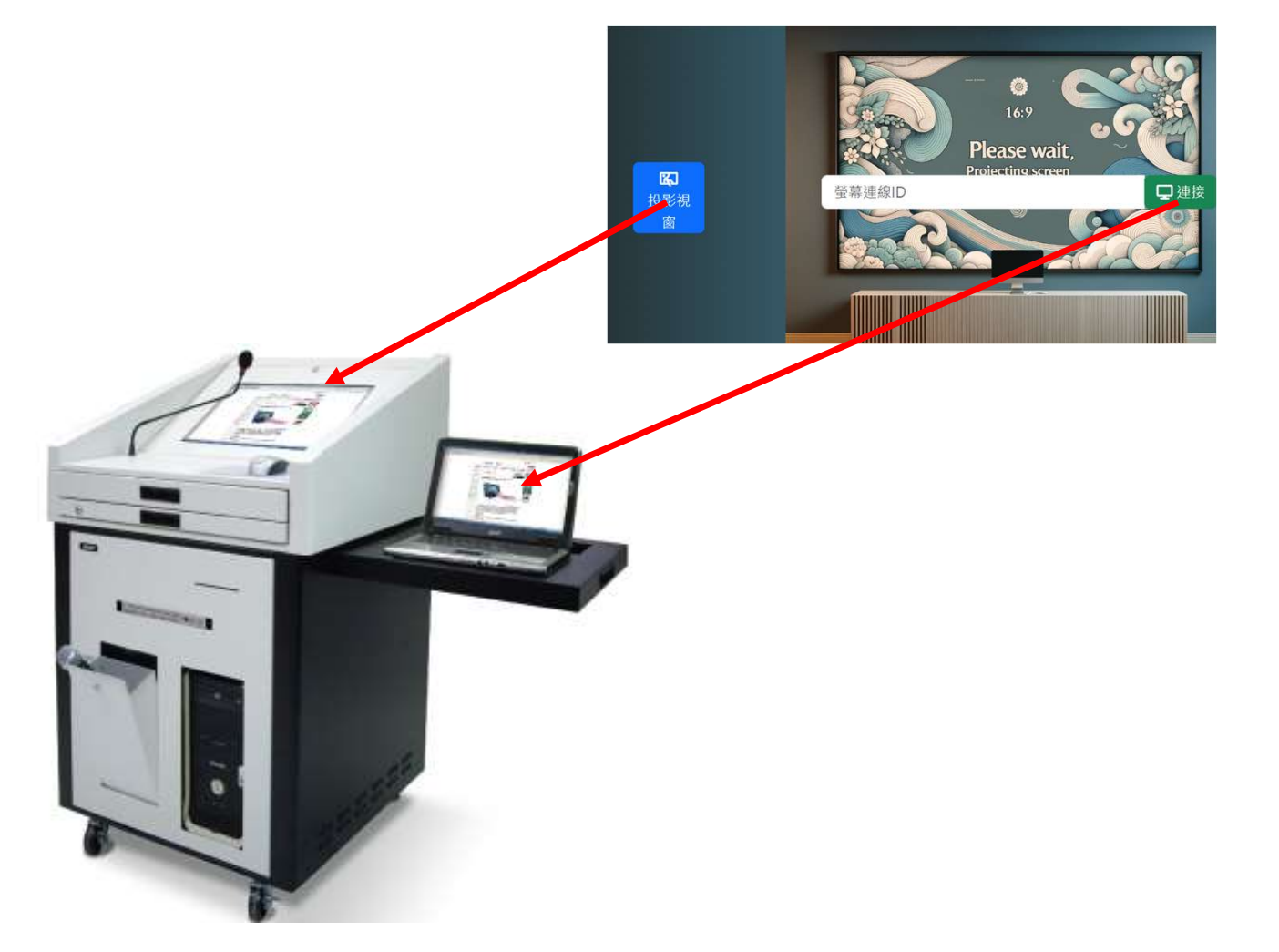

### Projection Scenario (2)

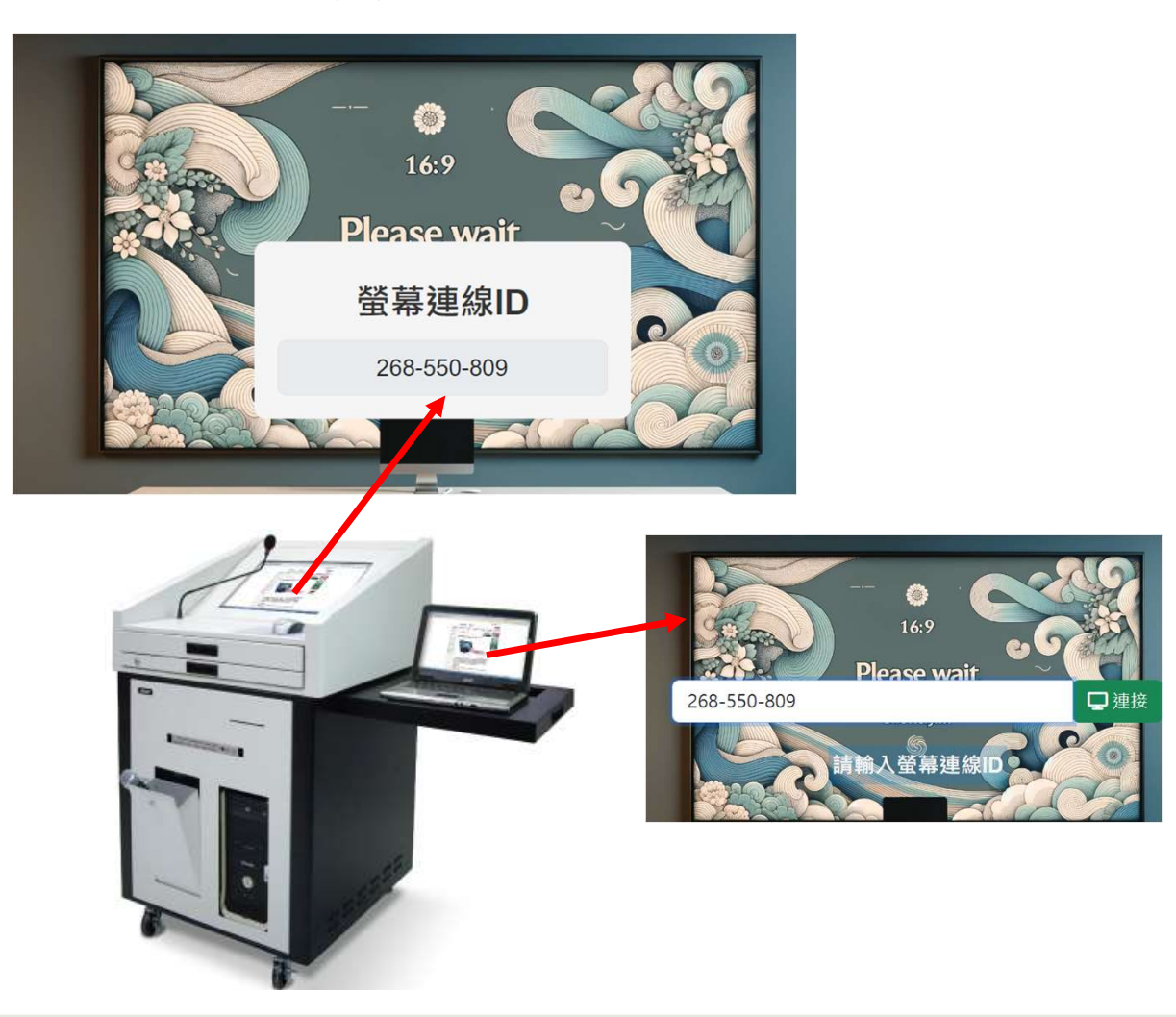